# Microsoft Outlook

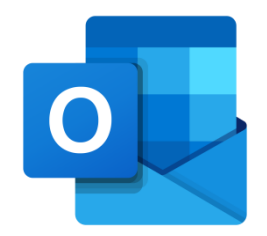

#### Resposta Automática

V.1 - Janeiro 2022

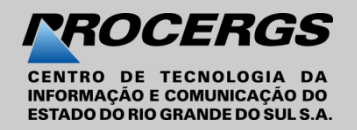

Quando você está de férias ou não está disponível para responder, use respostas automáticas para informar as pessoas que você não responderá imediatamente às mensagens de email.

As respostas automáticas são enviadas uma vez para cada remetente.

1. Na parte superior da página,selecione Configurações🐼 ;

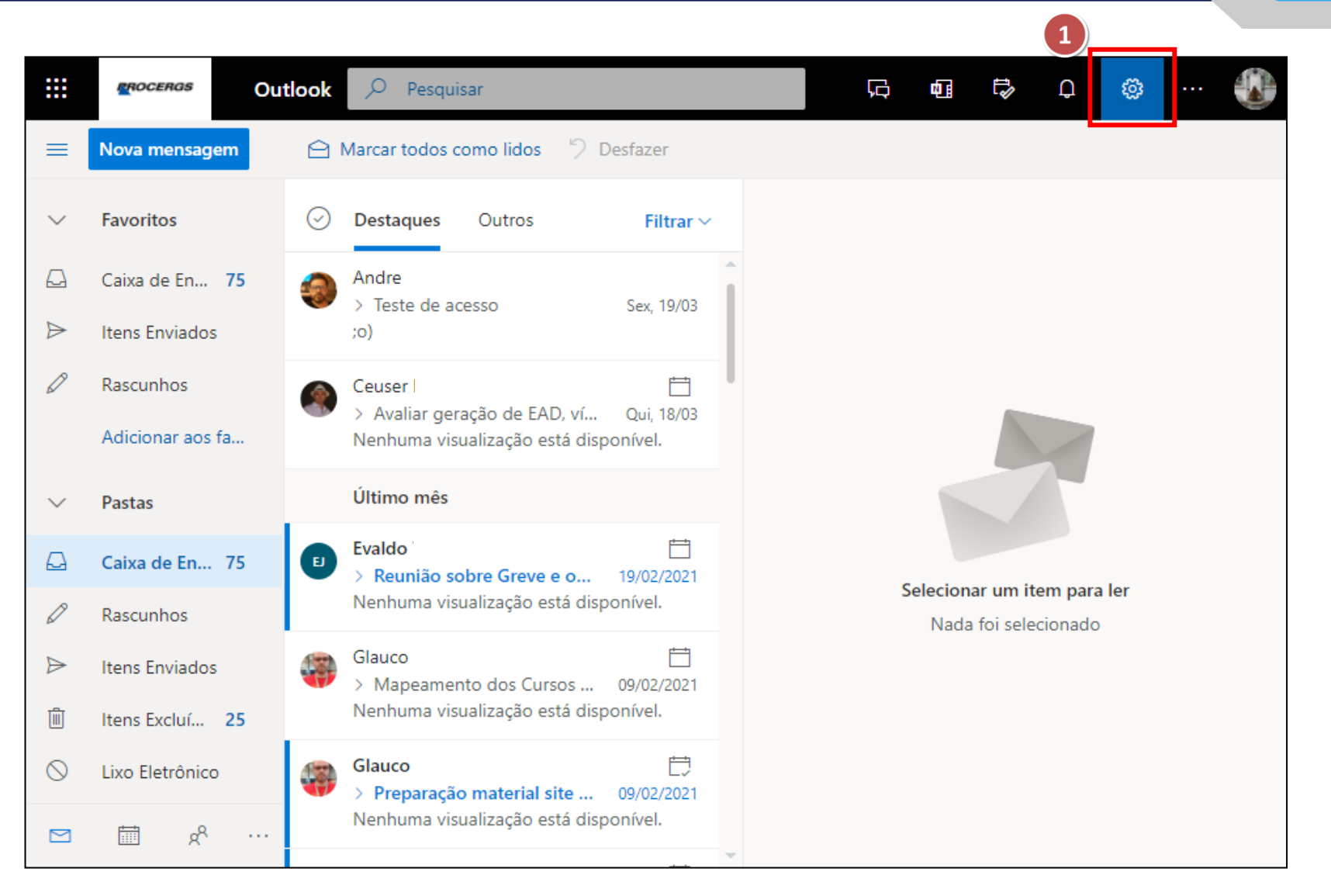

0

- 2. Exibir todas as configurações do Outlook;
- 3. Email ;
- 4. Respostas automáticas;

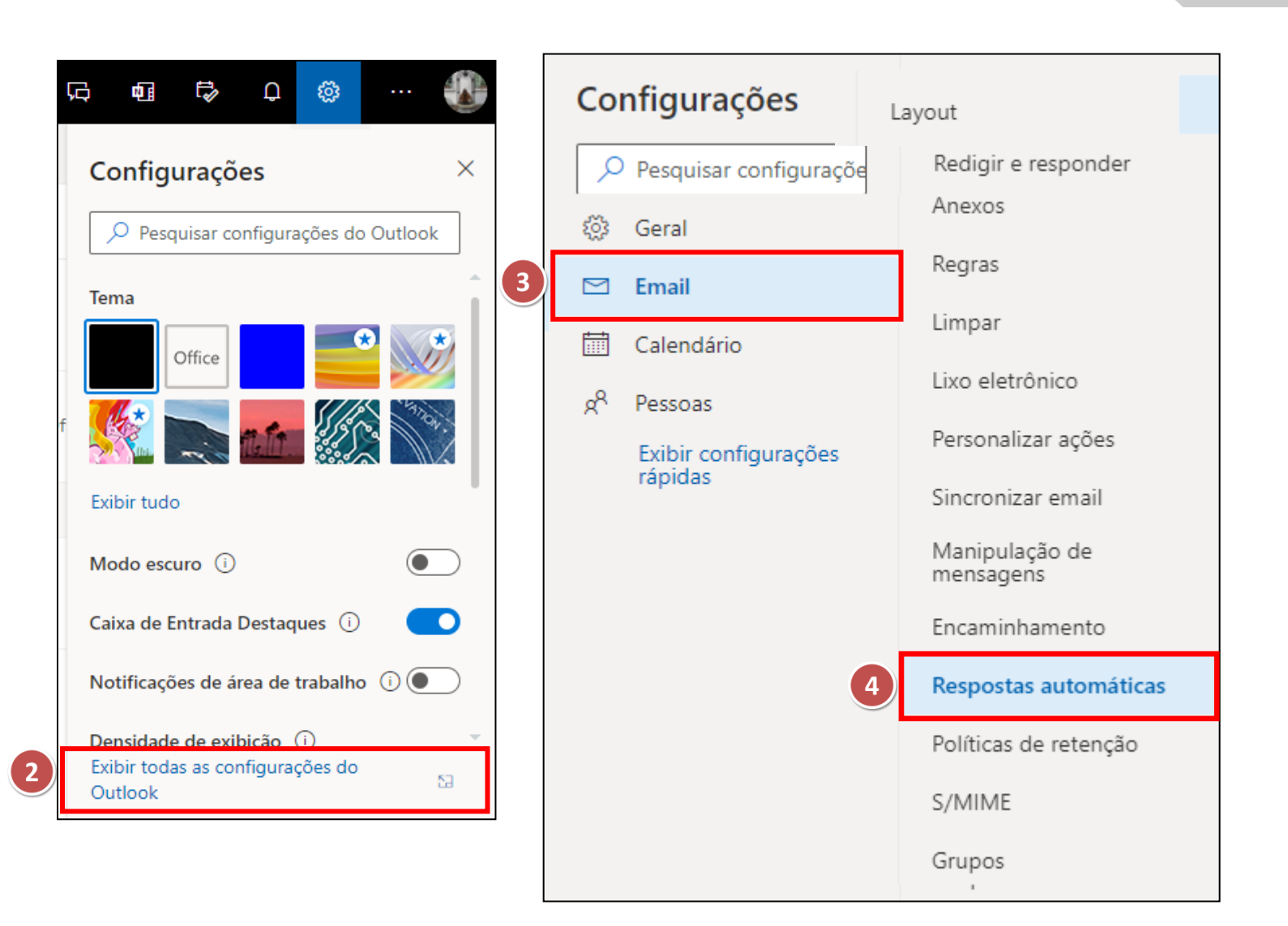

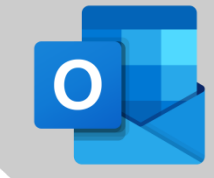

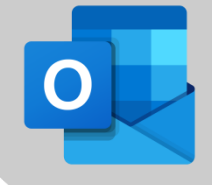

5. Ative o botão Respostas automáticas ativadas;

6. Marque a caixa de seleção Enviar respostas apenas durante um período de tempo e, em seguida, insira uma hora de início e de término;

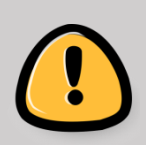

Caso não defina um período, as respostas automáticas serão mantidas até você desativá-las, selecionando o botão de alternância **Respostas automáticas ativadas** 

| R                   | espostas                                                                                             | automáticas                                                                                                    |                                                                                  |                                                               |                                                  | ×           |
|---------------------|----------------------------------------------------------------------------------------------------|----------------------------------------------------------------------------------------------------|----------------------------------------------------------------------------------|---------------------------------------------------------------|--------------------------------------------------|-------------|
| Us<br>vo<br>es<br>5 | se respostas au<br>ocê está de féri<br>ode definir sua<br>pecífico. Caso<br>Resposta<br>Enviar respo | utomáticas para perm<br>ias ou não está dispo<br>s respostas para inici<br>contrário, continuare<br>as automáticas ativad<br>ostas apenas durante | nitir que out<br>nível para r<br>ar e termina<br>emos até qu<br>as<br>um període | tras pesso<br>esponder<br>ar em um<br>ie você as<br>o de temp | as saibam<br>a emails. \<br>horário<br>desative. | que<br>Você |
|                     | Hora de<br>início                                                                                    | 01/04/2021                                                                                                    |                                                                                  | 08:00                                                         | ~                                                |             |
|                     | Hora de<br>término                                                                                   | 15/04/2021                                                                                                    |                                                                                  | 08:00                                                         | $\sim$                                           |             |

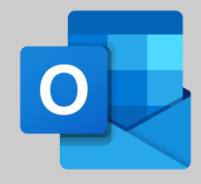

**7.** Marque a caixa de seleção de qualquer uma das seguintes opções em que tiver interesse:

- Bloquear meu calendário para este período
- Recusar automaticamente novos convites para eventos que ocorrem durante este período
- Recusar e cancelar minhas reuniões durante este período

8. Na caixa na parte inferior da janela, digite uma mensagem para enviar às pessoas durante o tempo em que estiver ausente;

9. Se quiser que os remetentes de fora da organização recebam respostas automáticas, marque a caixa de seleção Enviar respostas para fora da sua organização;

10. Clique em Salvar.

|    | Bloquear meu calendário para este período                                                |  |  |  |  |  |
|----|------------------------------------------------------------------------------------------|--|--|--|--|--|
|    | Recusar automaticamente novos convites para eventos que                                  |  |  |  |  |  |
|    | ocorrem durante este periodo                                                             |  |  |  |  |  |
|    | Recusar e cancelar minhas reuniões durante esse período 🛈                                |  |  |  |  |  |
| Er | nviar respostas automáticas dentro da sua organização                                    |  |  |  |  |  |
|    |                                                                                          |  |  |  |  |  |
|    | $\checkmark$ AA A° <b>B</b> $I$ $\bigcup$ $\swarrow$ <u>A</u> $\equiv$ $\equiv$ $\cdots$ |  |  |  |  |  |
|    |                                                                                          |  |  |  |  |  |
|    | Adicionar uma mensagem aqui                                                              |  |  |  |  |  |
|    |                                                                                          |  |  |  |  |  |
|    | Enviar respostas para fora da sua organização                                            |  |  |  |  |  |
|    | Enviar respostas apenas para os contatos                                                 |  |  |  |  |  |
|    |                                                                                          |  |  |  |  |  |
|    | $\checkmark$ AA A° <b>B</b> $I$ $\bigcup$ $\swarrow$ <u>A</u> $\equiv$ $\equiv$ $\cdots$ |  |  |  |  |  |
|    |                                                                                          |  |  |  |  |  |
|    | Adicionar uma mensagem aqui                                                              |  |  |  |  |  |
|    |                                                                                          |  |  |  |  |  |
|    |                                                                                          |  |  |  |  |  |
|    | 10 Salvar Descartar                                                                      |  |  |  |  |  |
|    |                                                                                          |  |  |  |  |  |

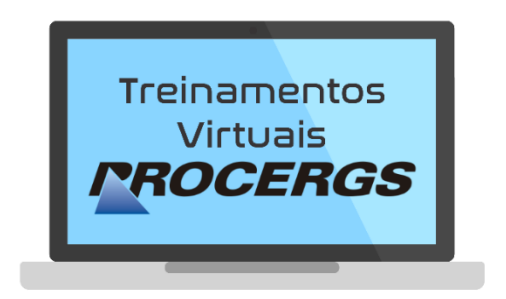

# REALIZAÇÃO

Divisão de Operações - Entrega de Serviços Equipe de Documentação e Treinamento

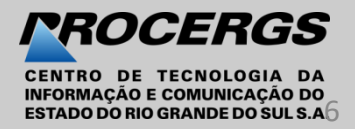